# trefle

# 新しい EC サイト設定マニュアル

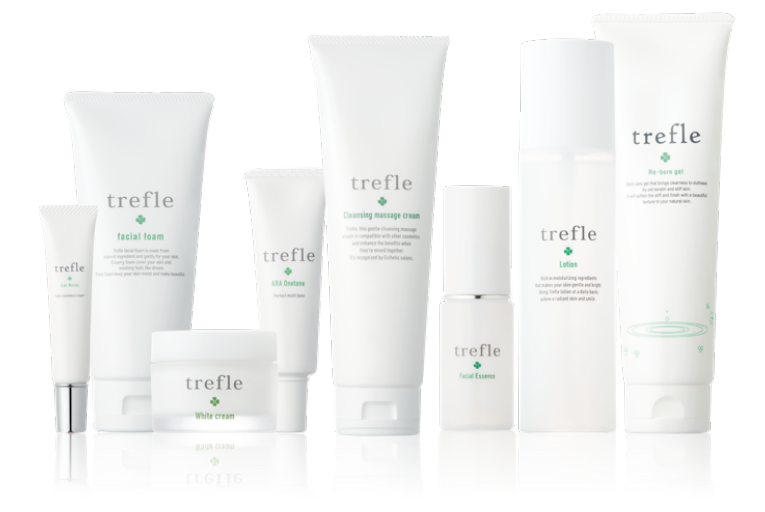

# 目次

| 1 新サイト移行の概要     | 2  |
|-----------------|----|
| 2 新サイトご利用までの手順  | 3  |
| 2.1 設定手順        | 3  |
| 2.2 よくあるご質問     | 7  |
| 3 新サイトでの注文方法    |    |
| 3.1 注文の流れ       |    |
| 3.2 配送先・支払方法の流れ | 17 |
| 3.3 発送通知について    |    |
| 3.4 よくあるご質問     |    |

# 1 新サイト移行の概要

いつも trefle をご利用いただきありがとうございます。よりお客様にご利用いただきやすい環境を整えるため、このたび trefle サイトからご購入する際のシステムを誠に勝手ながら変更いたします。(「shopify」 という新しい EC プラットフォームになります。)

trefle サイトから購入いただく場合は、この資料に記載されている手順で進めていただければと思います。 引き継ぎの期間として **2023 年 7 月 31 日まで**は現システムもご利用可能です。

\*2023年8月1日以降は完全に移行し、現システムからの購入ができなくなります。

# 2 新サイトご利用までの手順

# 2.1 設定手順

#### trefle

#### オンラインでのご購入仕様変更にともなうアカウン ト設定のお願い

\*このメールはtrefleでお買物いただいたことがある方に送付しております。

いつも **trefle**をご利用いただきありがとうございます。

このたびtrefleサイトからご購入いただく際のシステムを、誠に勝手ながら変 更させていただくことになりました。

システム変更にともないまして、以下ご案内いたします方法でお客様自身でア カウントを有効にしていただく必要がございます。 お手数をおかけして申し訳ございませんが、7月31日までに当メール下部に表

示されております「アカウントを有効にする」ボタンを押してお手続きをよ ろしくお願いします。

#### ※ 2023年6月19日 13時に新サイトが公開となります。 それまでは手続きができませんのでご注意ください。

ご不明点やアカウント有効手続き方法などで疑問がございましたら、お気軽 にご連絡ください。 電話番号:03-5468-6388

\*8月1日以降は現在のシステムを閉鎖いたします。 \*システム変更後も電話やFAXでのご注文は引き続きご利用いただけます。

アカウントを有効にする

またはショップにアクセスする

①. 以下の件名で送信されたメールを開き、

アカウントを有効にする のボタンをクリックしてくだ

さい。

#### 件名:【重要/trefle】オンラインでのご購入仕様変

#### 更にともなうアカウント設定のお願い

※ 登録済のアドレスには **2023 年 6 月 18 日**に一斉送信させてい ただいております。

※ 2023 年 6 月 19 日 13 時に新サイトが公開となります。 それまでは手続きができませんのでご注意ください。

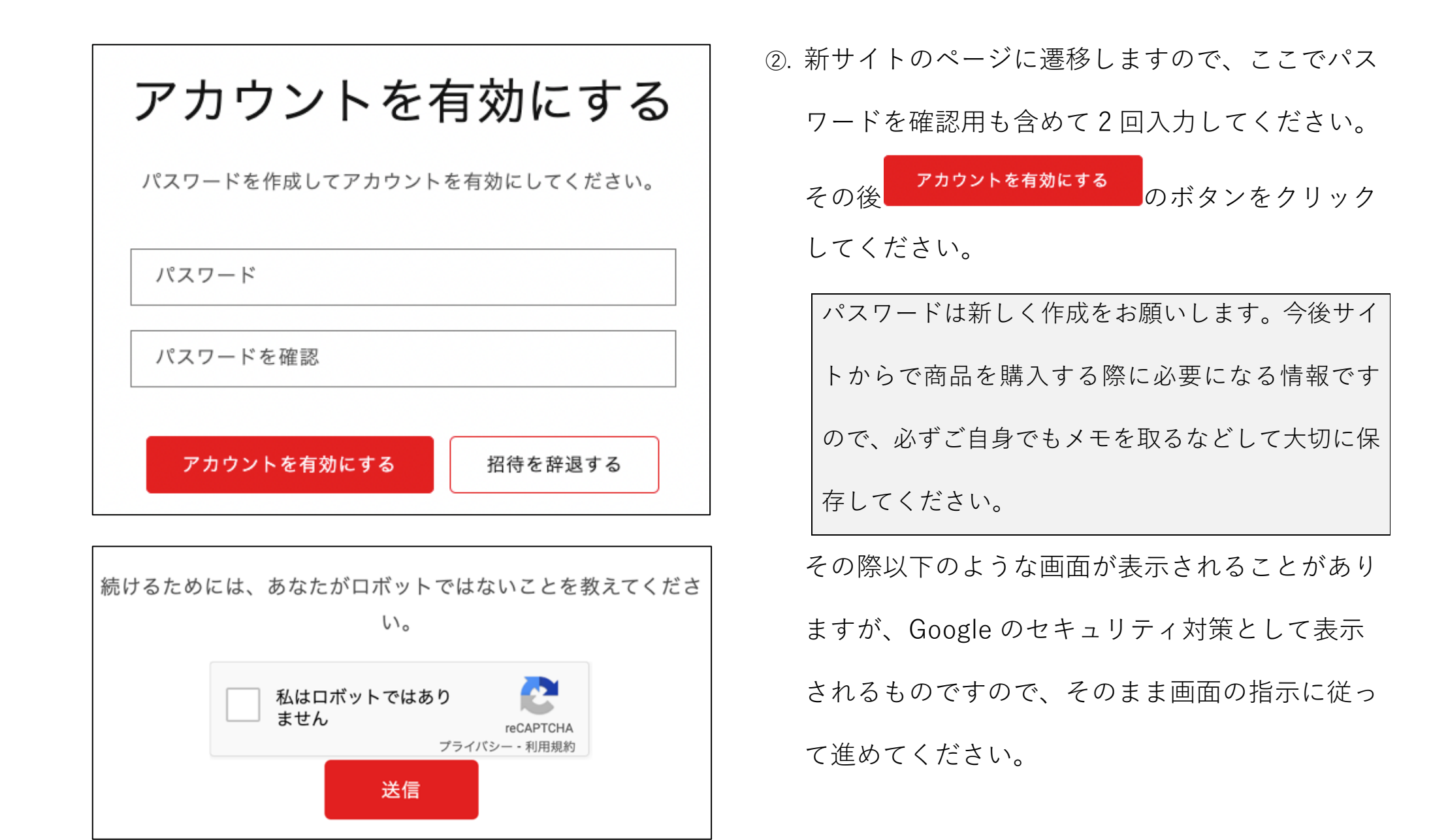

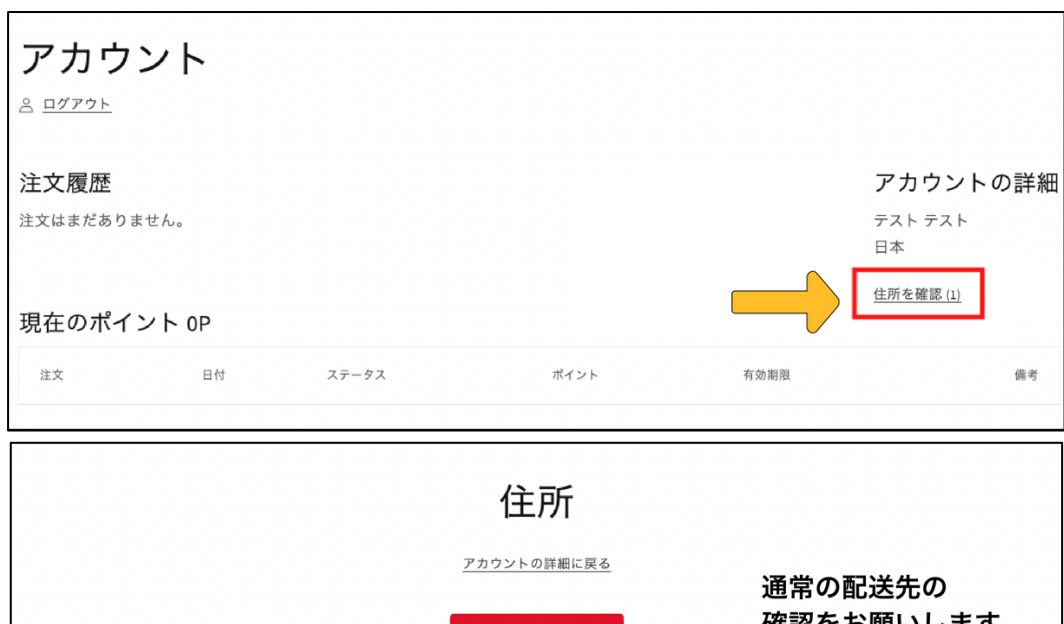

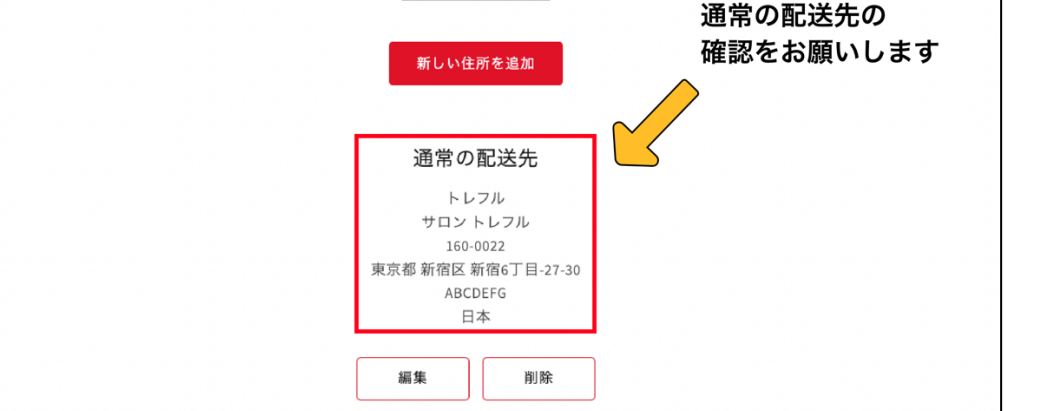

③. 完了するとアカウント情報のページに遷移しますので、「住所を確認」のボタンから必ず配送先の確認をお願いします。(ここに登録されている住所が商品購入時に自動で反映されます。)

住所に特に変更がない場合も、編集から「会社名」 の項目に「サロン名」のご記入をお願いいたします。

| trefle                                                | 以7 |
|-------------------------------------------------------|----|
| trofloへトラステレ                                          | 化は |
| Cleffer へる ノこて:<br>会員登録いただき誠にありがとうございます。引き続きお買い物をお楽しみ | 件名 |
| ください。                                                 |    |
| シュップにアクセスする                                           |    |
| ショップにノノビスする                                           |    |

以下のメールが送信されていれば、アカウントの有効 化は完了です。

件名:trefle へようこそ!お客様アカウントの確認

今後、当サイト経由で商品を購入していただきますと、注文履歴やポイント残高の確認、商品発送後の追跡機能な どの便利な機能をご利用いただけます。

これまで使用していたサイトは 2023 年 7 月 31 日をもって閉鎖を予定しておりますので、お早めに移行の手続き をお願いいたします。

メールが届いていないなど、その他トラブルがある場合は、<mark>お手数ですが8ページ目記載のお問合せ先にご連絡い</mark> <mark>ただけますと幸いです。</mark>

### 2.2 よくあるご質問

#### Q1. アカウント有効化のメールが届いていません。

A: 他のメールアドレスに送付している可能性もありますので一度ご確認ください。

それでも届いていない場合は、新規でアカウント作成していただく、もしくはお問合せください。

【アカウント作成方法】

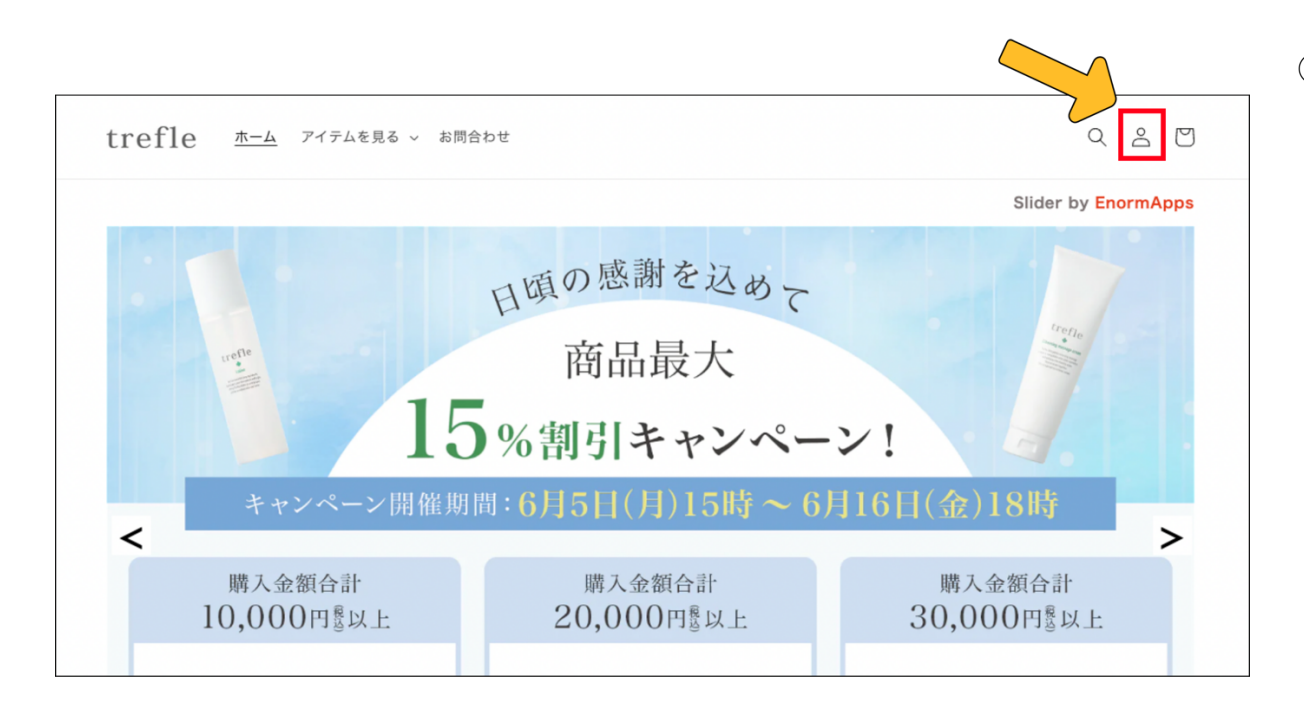

 ①. サイト右上の「△」のアイコンをクリッ クする、もしくはログイン画面で「<u>アカ</u> <u>ウント作成する</u>」をクリックすると新規 でアカウントを作成する画面へ移りま す。

| trefle | ホーム | アイテムを見る ~ | お問合わせ                   | Q | Do | ŋ |
|--------|-----|-----------|-------------------------|---|----|---|
|        |     |           | ログイン                    |   |    |   |
|        |     |           | メール                     |   |    |   |
|        |     |           | パスワード<br>パスワードをお忘れですか?  |   |    |   |
|        |     |           | ログイン<br>アカウントを作成する      |   |    |   |
| trefle | ホーム | アイテムを見る ~ | お問合わせ                   | Q | Do | 0 |
|        |     |           | アカウントを作成する              |   |    |   |
|        |     |           | 姓                       |   |    |   |
|        |     |           | 名                       |   |    |   |
|        |     |           | サロン名                    |   |    |   |
|        |     |           | ×-)\                    |   |    |   |
|        |     |           | パスワード                   |   |    |   |
|        |     |           | ★お知らせ限定キャンペーンなど行っております★ |   |    |   |
|        |     |           | 作成する                    |   |    |   |

 記名前とサロン名、メールアドレス、
 パスワードを入力し
 ケクリックすると新規アカウントが 作成できます。

#### Q2. 別のメールアドレスにメールが届いています。/登録したメールアドレスを変更したいです。

A:弊社で必要な操作がございますのでお問合せください。

#### Q3. これまで他の注文経路(電話・FAX・LINE)で注文していたのですが、アカウント作成は必要ですか?

A:他の注文経路は従来通りご利用いただけます。お客様ご自身の判断でアカウント作成を行なってください。 新サイトでは、ポイント履歴や注文履歴の確認、クレジットカード決済が可能になるなど、お買い物が便利になる 機能をご利用いただけます。

#### Q4. これまでの注文履歴を確認したいです。

A:今後新サイトからのご注文は全てアカウントの詳細からご確認いただけます。

旧システムからの注文履歴は、別途データを発行し、メールで送信する扱いとなります。必要な方はお問合せくだ さい。表示対象は請求当日から3年前までとなりますので、あらかじめご了承ください。 \*メールアドレスを再発行した場合は、再発行前の注文履歴は追跡できません。

#### ご不明点やアカウント有効手続き方法などで疑問がございましたら、お気軽にご連絡ください。

ーtrefle トレフルー

TEL: 03 - 5468-6388

FAX: 03-6869-2350

MAIL : info@4-trefle.com

こちらの QR コードから LINE でもお問い合わせできます。

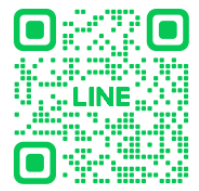

# 3 新サイトでの注文方法

# 3.1 注文の流れ

| trefle <u>ホーム</u> アイテムを見る v お問合 | わせ                                                |                                    |
|---------------------------------|---------------------------------------------------|------------------------------------|
|                                 |                                                   | Slider by EnormApps                |
| 15                              | 日頃の <sup>感謝を込め</sup> て<br>商品最大<br><b>%割引キャンペー</b> |                                    |
| <i>キャンペーン</i> 開催期               | 間:6月5日(月)15時 ~ 6)                                 | 月16日(金)18時                         |
| 購入金額合計<br>10,000円餐以上            | 購入金額合計<br>20,000円餐以上                              | 購入金額合計<br>30,000円 <sup>18</sup> 以上 |
| trefle ホーム アイテムを見る v お問合れ       | o∉                                                | Q 2 D                              |
|                                 | ログイン                                              |                                    |
| ×>                              | L .                                               |                                    |
| スプ                              | 7ード                                               |                                    |
| <u>//27–</u>                    | ドをお忘れですか?                                         |                                    |
|                                 | ログイン<br>アカウントを作成す <u>る</u>                        |                                    |

## ①. はじめに

サロン専用ページなどから新サイトに移動し た後、まずは画面右上の「<sup>2</sup>」のアイコンか らログインを行なってください。

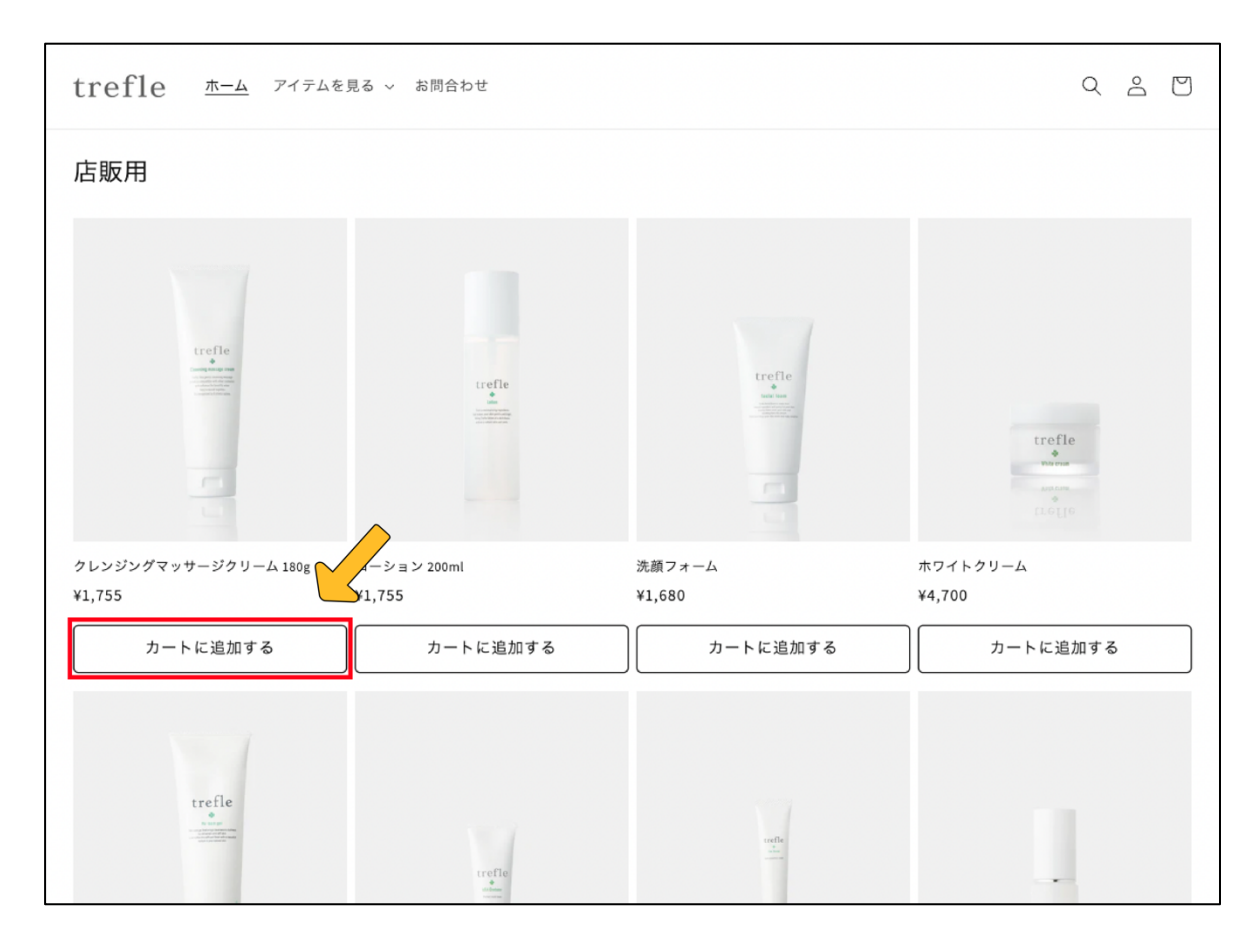

②. 商品の選択
 ログイン後、画面上部にある「ホーム」もしくは「アイテムを見る」のタブから商品の一覧を見ることができますので、お好きな商品を選び「カートに追加する」を押してください。

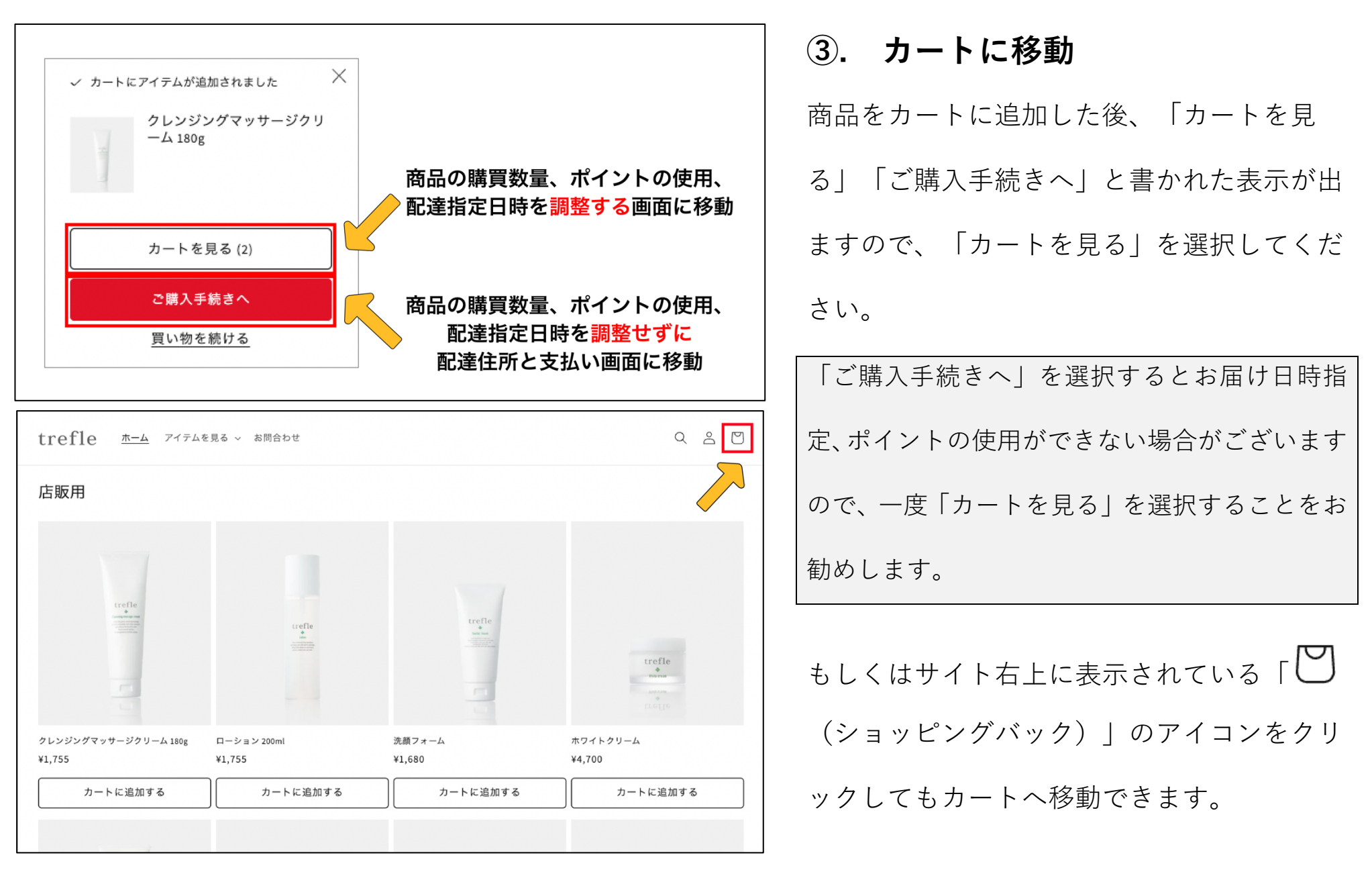

| あなたのカート                        | <u>買い</u>                                                                                                    |                                                                               | 「カートを見る画」       |
|--------------------------------|----------------------------------------------------------------------------------------------------|-------------------------------------------------------------------------------|-----------------|
| 商品                             | 数量                                                                                                    | カー                                                                            | - ト内では À ~ 🖲 の項 |
| クレンジングマッサージクリーム 180g<br>¥1,755 | A – 1 + <sup>†</sup>                                                                                         | *1,755 でき                                                                     | きます。            |
|                                |                                                                                                    | それ                                                                            | ぃぞれ説明しますのでご確    |
| 注文に関する特別な指示・備考                 | い<br>税込で、配送料は購入手続き時に<br>現在のパ・<br>アイントを<br>で<br>び<br>び<br>び<br>び<br>び<br>び<br>び<br>び<br>び<br>び<br>び<br>び<br>び | 計 ¥1,755<br>こ計算されます<br>イント 777P<br>を使用する<br>イント/307 P<br>(火)<br>・<br>、<br>(火) |                 |
|                                | 10日にようで知た日、知た時間に配速できない<br>ます。<br>ご購入手続きへ                                                                     |                                                                               |                 |

### 寉認ください。

| あなたのカート  |                                |         |        |  |  |
|----------|--------------------------------|---------|--------|--|--|
| 商品       |                                | 数量      | 습計     |  |  |
| 4-11 (C) | クレンジングマッサージクリーム 180g<br>¥1,755 | - 2 + t | ¥3,510 |  |  |

### A 商品数量の変更

カートの中に入ると、商品の数量を変更する ことが可能です。

商品の削除をする場合は数量選択の右側に表 示されている「 🛈 (ゴミ箱) 」のマークを押 してください。

B ポイントの使用

ポイントを使用する場合はここで使用したい

ポイント数を入力してください。その後必ず

#### ポイントを使用する

を押してください。(この

ボタンを押さないとポイントは反映されませ ん。)

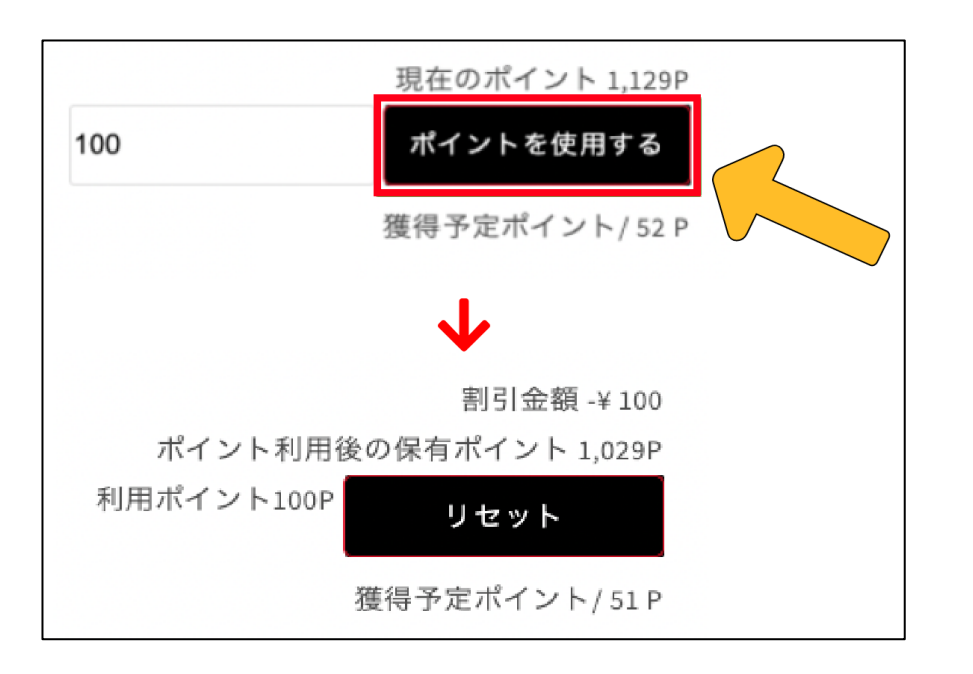

### ⑥ お届け希望日時の選択

| お届け希望日時                                        |                          |
|------------------------------------------------|--------------------------|
| お届け希望日                                         |                          |
| 指定なし                                           | $\sim$                   |
| 最短ご指定可能日:05                                    | 月29日(月)                  |
| お届け希望時間                                        |                          |
| 指定なし                                           | $\sim$                   |
| 、<br>※日付・時間を指定いただいた場合で。<br>#ACにトースポウロ・ポウは明に利用。 | も、地域や配送業者の<br>できない場合がござい |

### D 注文に関する特別な指示・備考

注文に関する特別な指示・備考がありましたら記入してくだ さい。

| 注文に関する特別な指示・備考 |  |
|----------------|--|
| 領収書希望          |  |
|                |  |
|                |  |

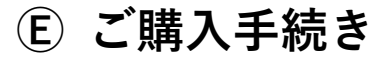

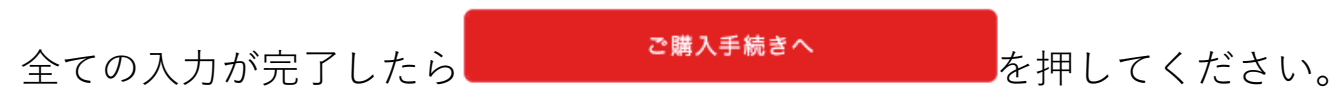

# 3.2 配送先・支払方法の流れ

「購入手続き」画面

| refle<br>b-ト > 情報 > 配送 > 支払い   |             |         | 3<br>クレンジングマッサージクリ-                                                    | ーム 180g ¥ 5,265<br>¥ 5,165 |
|--------------------------------|-------------|---------|------------------------------------------------------------------------|----------------------------|
| 重絡先                            |             |         | クーポンコード                                                                | 適用する                       |
| 口关步计系                          |             |         | ⊘ DOKOPOI1NSZ8YLJ ×                                                    |                            |
|                                |             |         | 小計<br>割引 <i dokopoi1nsz8ylj<="" th=""><th>¥ 5,265<br/>– ¥ 100</th></i> | ¥ 5,265<br>– ¥ 100         |
| 新しい住所を使用する                     |             | ~       | 配送                                                                     | ¥550                       |
| 国 / 地域<br>日本                   |             | ~       | <b>合計</b><br>¥470の税金を含む                                                | JPY ¥ <b>5,715</b>         |
| 姓<br>テスト                       | 名<br>テスト    |         |                                                                        |                            |
| 会社 (任意)<br>トレフル                |             |         |                                                                        |                            |
| 郵便番号<br>160-0022               | 都道府県<br>東京都 | ~       |                                                                        |                            |
| 市区町村<br><b>新宿区</b>             |             |         |                                                                        |                            |
| 住所<br><b>新宿</b>                |             |         |                                                                        |                            |
| ) 該当する場合は、番地も入力                | してください      |         |                                                                        |                            |
| 建物名、部屋番号など (任意)<br>イーストサイドスクエア |             |         |                                                                        |                            |
| 電話番号 (任意)                      |             | 3       |                                                                        |                            |
| 、 カートに戻る                       | 配送方         | 法の選択へ進む |                                                                        |                            |
|                                |             | 17      |                                                                        |                            |
| 7                              |             |         |                                                                        |                            |
|                                |             |         |                                                                        |                            |

①. 配送先住所の確認

| 国 / 地域<br>日本                 |             |
|------------------------------|-------------|
| 姓<br>サロン                     | 名<br>トレフル   |
| 会社 (任意)<br>トレフル              |             |
| 郵便番号<br>160-0022             | 都道府県<br>東京都 |
| 市区町村<br><b>新宿区</b>           |             |
| <sup>住所</sup><br>新宿6丁目-27-30 |             |
| 建物名、部屋番号など (任意)<br>ABCDEFG   |             |
| 電話番号 (任意)<br>080-1234-5678   |             |
| く カートに戻る                     |             |

通常の配送先を登録している場合、その住所が自動で 表示されます。別の配送先を指定したい場合は「新し い住所を使用する」をクリックして住所を入力する か、アカウントの詳細ページから別配送先を登録して ください。(別配送先が保存され、今後の入力が不要 となります。)

#### ※よくある質問 Q1 参照

配達先住所を確認し、問題なければ

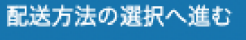

を

押して次のページに進んでください。

### ②. 送料について

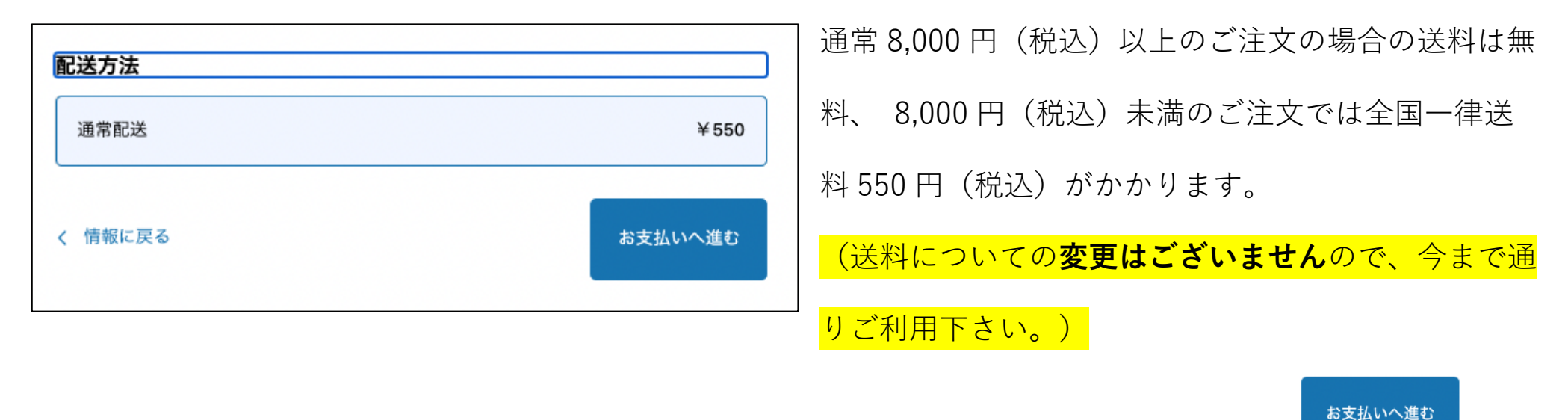

配達先住所を確認し、問題なければ

して次のページに進んでください。

を押

### ③. 支払方法の選択

カートに入れた商品情報を確認し、問題がなければ支払方法の選択へと移ります。

ここからは支払方法ごとに説明いたします。

### > クレジットカードでご購入の方

| ● クレジットカード | VISA 🚺 🛲    |                         |
|------------|-------------|-------------------------|
|            |             | カード情報を人力後、              |
| カード番号      | Δ           | が完了します。必ず商品の種類、個数が合っている |
| カードの名義人    |             | 確認してからボタンを押してください。      |
| 有効期限 (月/年) | セキュリティコード ⑦ |                         |
|            |             |                         |

## ▶ 代金引換でご購入の方

| <b>支払い</b><br>すべての取引は安全で、暗号化されています。                             | 代引き手数料 330 円(税込)が別途かかります。説明            |
|-----------------------------------------------------------------|----------------------------------------|
| クレジットカード VISA () (MEX)                                          | 文にもその旨を記載しておりますが、 <b>この画面では合</b>       |
| ● 代金引換                                                          | 計金額に反映されませんので注意してください。                 |
| ご注文1件ごとに330円の手数料がかかります。合計金額に代引き手数料330円を加算<br>した金額を配達員にお支払いください。 | 代金引換を選択し、 <sup>今すぐ支払う</sup> を押すと決済手続きが |
| ○ 銀行振込                                                          | 完了します。必ず商品の種類、個数が合っているか確               |
|                                                                 | <br>  認してからボタンを押してください。                |

| _<br>【trefle】代引手数料を含めた「確定合計金額」のお知らせ 注文番号:#1020 愛ோトレ                                                                                        | 1                | 代金引換でのお支払いを選択した方は、通常の               |
|----------------------------------------------------------------------------------------------------|------------------|-------------------------------------|
| ☆ info@4-trefle.com <info@4-trefle.com><br/>To: ty.tse.trefle@gmail.com<br/><u>波信   全員に返信   転送   印刷   削除   元の言語で表示</u></info@4-trefle.com> | 2023年5月15日 19:23 | 購入完了メールに加えてもう1件メールが届き               |
| trefle                                                                                                    | ~                | ます。そちらで <mark>代引き手数料を加算した「確定</mark> |
| <sub>請求書#10</sub><br>代引手数料330円を含めた「確定合計金額」をお知らせいたします。                                                                                      | 20               | 合計金額」を別途ご案内いたします。                   |
|                                                                                                    |                  | 件名: <b>【trefle】代引手数料を含めた「確定合計</b>   |
| 注文サマリー<br>クレンジングマッサージクリーム 180g × 5 ¥8,                                                                                                    | 775              | 金額」のお知らせ 注文番号:#0000                 |
| 代引き手数料 × 1 ¥:                                                                                                    | 330              | *こちらのメールに記載されている合計金額が               |
| 小計 ¥9,                                                                                                    | 105              | 正しいものとなりますので必ずご確認お願いい               |
| 配送<br>想定税額 ¥                                                                                                    | ¥0<br>798        | たします。                               |
| 支払い額 ¥9,1                                                                                                    | 05               |                                     |

### > 銀行振込でご購入の方

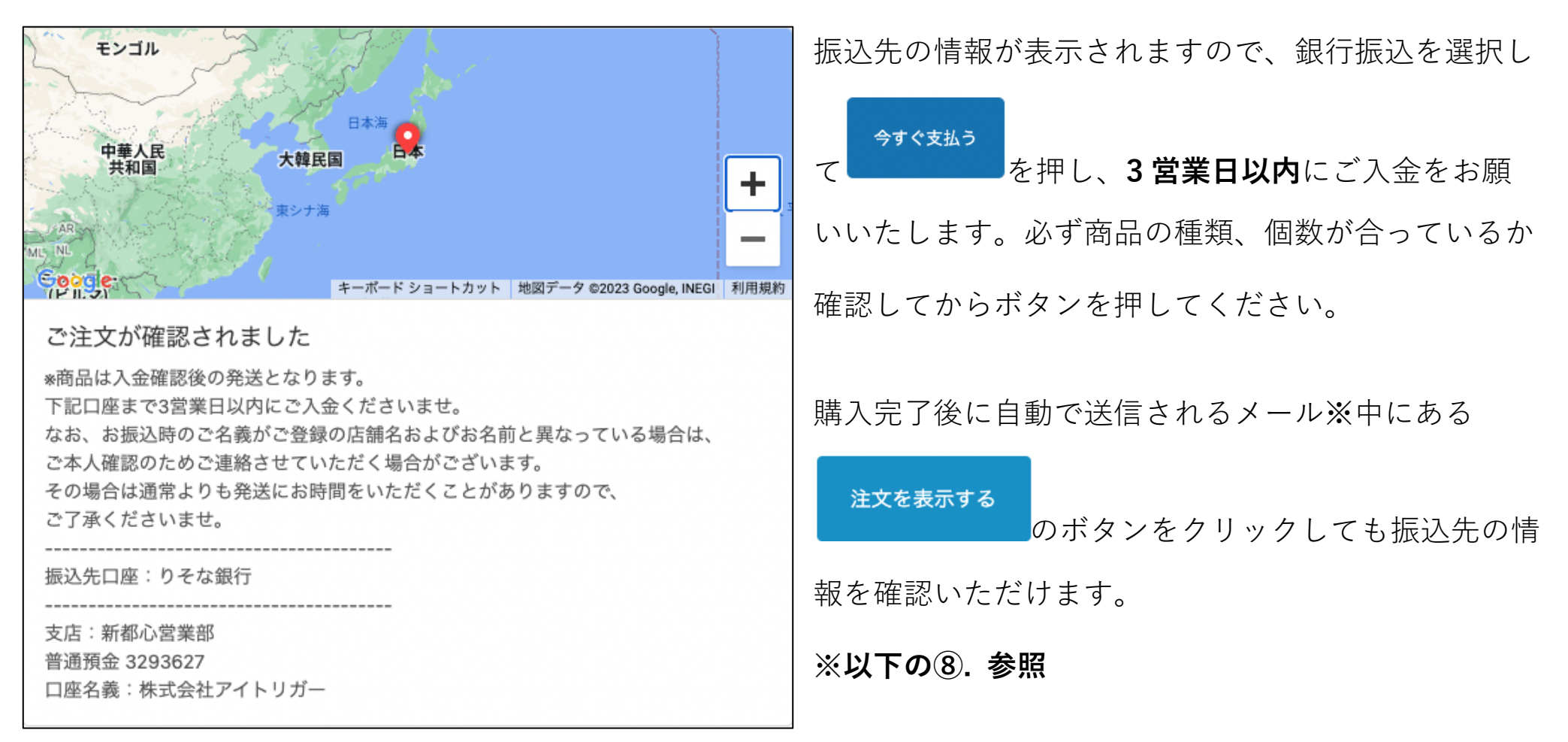

## ④. 注文確認メール

| trefle 注文 #1023                                      | 2 |
|------------------------------------------------------|---|
|                                                      | Ž |
| ご購入いただきありがとうございました!                                  | る |
| tyさん、こんにちは。あなたの注文の発送準備中です。商品を発送したら、改<br>めてお知らせいたします。 |   |
| 注文を表示するまたはストアにアクセスする                                 |   |

ご購入完了後は自動でメールが届きます。

このメールから購入した商品の情報を確認す

ることも可能です。

# 3.3 発送通知について

### ⑤. 発送完了メール

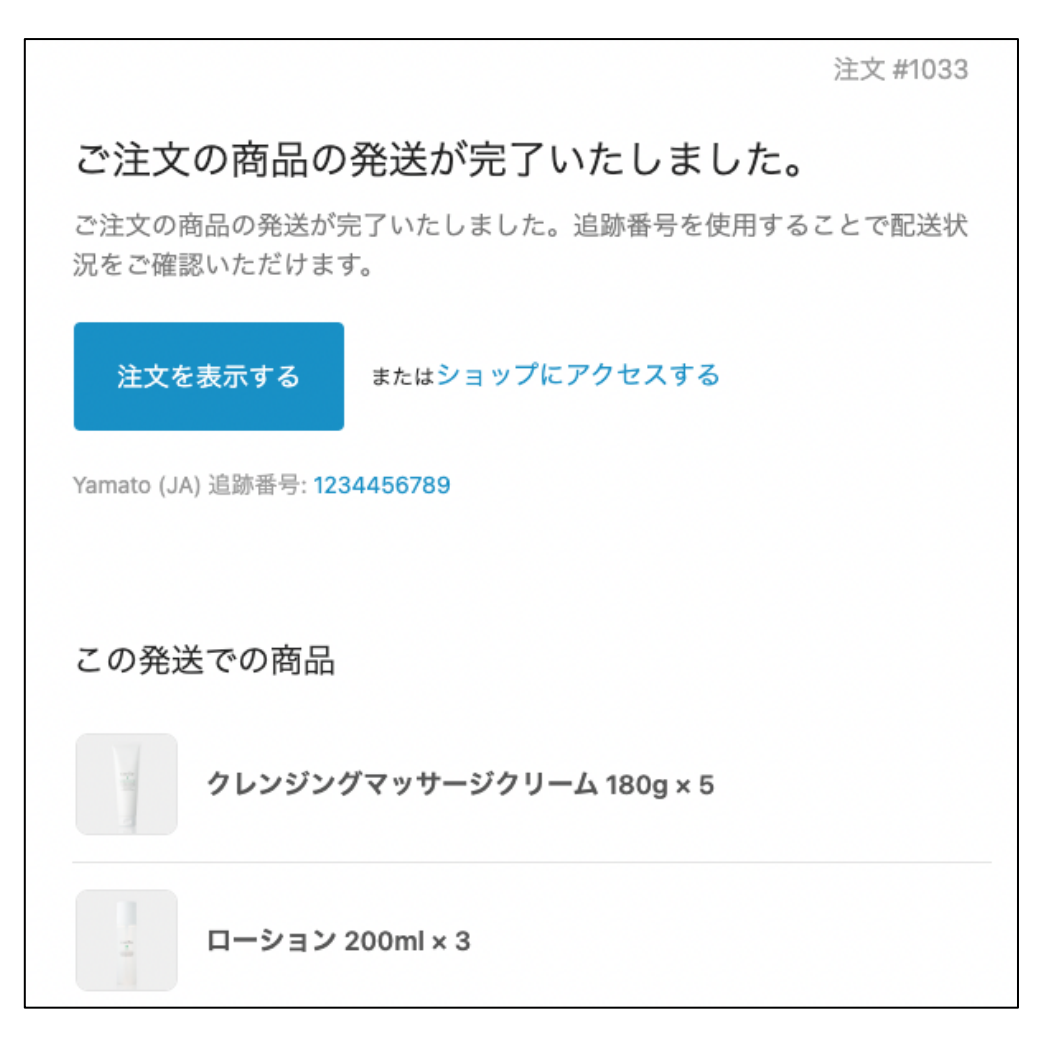

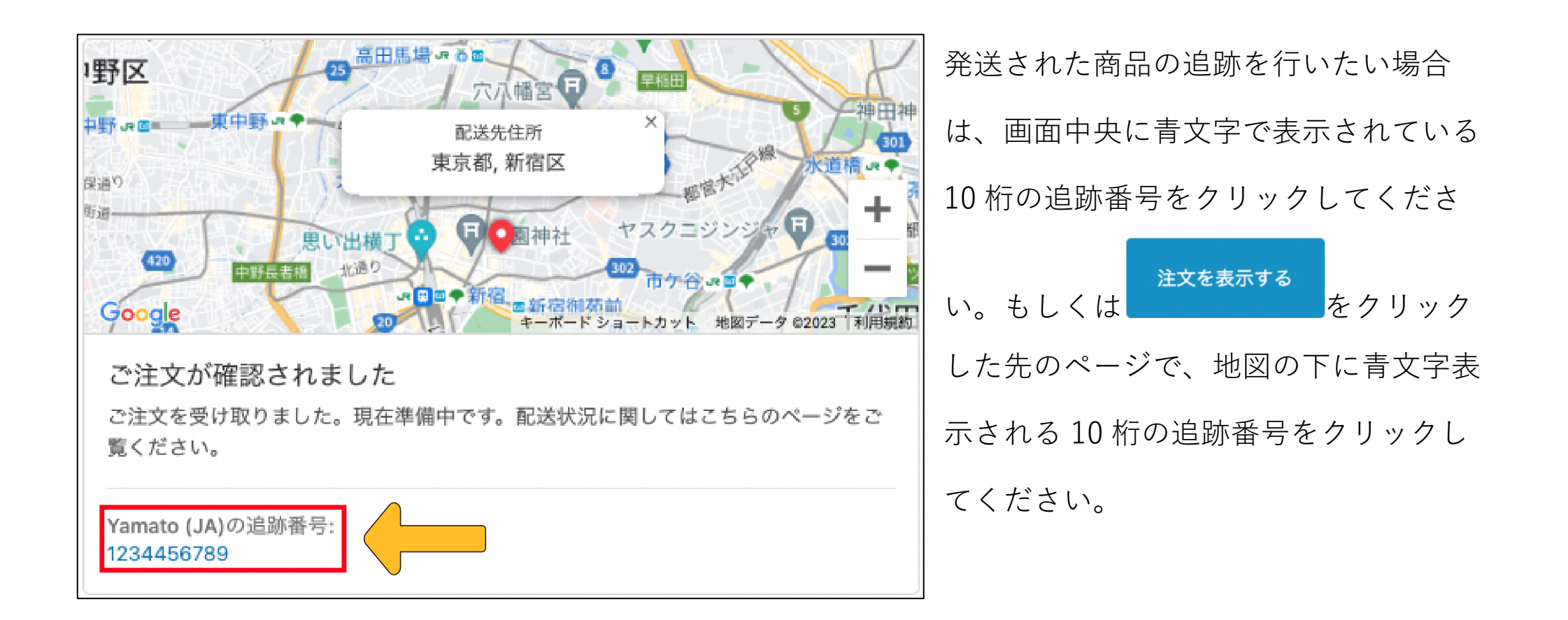

## ⑥. 同梱書の変更について

商品に同梱されている納品書のフォーマットは以下の画像をご確認ください。

| 췕 trefle | イブル<br>6-5388<br>9-2358<br>9-2358<br>10-04-trefle.com<br>10-04-118:<br>(株<br>本創業の合わせ、仮送業務<br>ていただいております。                                                           | トレフル<br>3022<br>1127-<br>73踏                                                           |        | 金額          | 10,000円   | 40,000円   | ⊞000'06   | 160,000円  | 250,000円  | 360,000円  | 490,000円  | 640,000円  | 810,000円  | 1,000,000⊞ | 1,210,000円 | 1,440,000円 | 1,690,000円 | 200円                                                                            | H081                                 | 類 6,048,000円<br>第 5,005,000円<br>8 11,012,000円                                          |                                    |             |                     | きせていただいてお        |
|----------|----------------------------------------------------------------------------------------------------|----------------------------------------------------------------------------------------|--------|-------------|-----------|-----------|-----------|-----------|-----------|-----------|-----------|-----------|-----------|------------|------------|------------|------------|---------------------------------------------------------------------------------|--------------------------------------|----------------------------------------------------------------------------------------|------------------------------------|-------------|---------------------|------------------|
|          | trefle-トレフル<br>trefle-トレフル<br>TEL:03-5466<br>同い合わせ::if-<br>間、合わせ::if-<br>間楽時間:月頃<br>00<br>土、日、祝日応<br>大山、祝日応<br>はお休みざせ1                                             | trefle-<br>所: 〒160-C<br>区新宿6丁目<br>ナイドスクエブ                                              |        | 東           | 1,000円    | 2,000円    | 3,000円    | 4,000円    | 5,000円    | 6,000円    | 7,000円    | 8,000円    | 9,000円    | 10,000円    | 11,000円    | 12,000円    | 13,000円    | 値引き額                                                                            | 調整金額                                 | [率(8%)対象<br>[章(10%)対象<br>[章(10%)対象                                                     | (1111) 111) 111 111 111 111 111    |             | 8:00                | 務はお休みさ           |
|          |                                                                                                    | 1 依頼主:<br>1 依頼主:<br>1 6 4 都主在<br>1 7 1 - 1 7 1 - 1                                     |        | 数量          | 10        | 20        | 30        | 40        | 50        | 60        | 70        | 80        | 06        | 100        | 110        | 120        | 130        | ()<br>()<br>()<br>()<br>()<br>()<br>()<br>()<br>()<br>()<br>()<br>()<br>()<br>( | 300H                                 | ■<br>「<br>「<br>「<br>」<br>…<br>…<br>…<br>…<br>…<br>…<br>…<br>…<br>…<br>…<br>…<br>…<br>… | e<br>K                             | lle.com     | 10:00~18            | せ、配送業            |
| 細書       |                                                                                                    | 5<br>04月06日 7<br>1込み 薄薄<br>3                                                           | 展      | は軽減税率対象(8%) |           | *         |           | *         |           | *         |           | *         |           | *          |            | *          |            | 消費税 903                                                                         | <b>于</b> 效科<br>米 約                   | -                                                                                      | 1e-hL7JL-                          |             | 《時間:月曜~金曜<br>日、祝日定休 | ヒ日祝日はお問い合わ<br>ニナ |
| ら買い上げ明   |                                                                                                    | 注文番号: test-01<br>注文日: 2023年<br>お支払い方法: 銀行振り                                            | お買い上げ明 | *(式         |           |           |           |           |           |           |           |           |           |            |            |            |            | いたいます。                                                                          |                                      | τ <mark>έ</mark> ς.                                                                    | tre                                |             | 额共                  | ***              |
|          | 使調にありがたうごでいます。<br>診知らせいたします。<br>細帯などれたします。<br>細帯などれた体が問題は延長なれます。<br>高帯であったのです。<br>ざが時にしたれただい。<br>所直んださい。                                                           | 00-0000<br>都テスト区テスト1ー1ー1テスト<br>ゴ<br>コト <b>がトニフトター 1</b> 筆                              | くてんし な |             | ダミー商品1    | ダミー商品2    | ダミー商品3    | ダミー商品4    | ダミー商品5    | ダミー商品6    | ダミー商品7    | ダミー商品8    | ダミー商品9    | ダミー商品10    | ダミー商品11    | ダミー商品12    | ダミー商品13    | い」<br>、場合はマイアカウントの初期設定の必要が、                                                     | ますが下記URLより設定をお願い致します。<br>/calonuser/ | バスワード:trepuru2<br>マイベージにご入室いただけるようになりま<br>と]                                           |                                    | 月カード情報登録/変更 |                     | SXSPP000001      |
|          | ト陸テスト名構<br>はりいたので変動かどう<br>とはりいたのでで変動かどう<br>とと対象のにの<br>と大者の期間について<br>イント者の期間について<br>行い一変でおけたがを<br>行けたして変引(別に一度でかけた)を<br>行けたして変引(別に一度でなけた)を定<br>になどに確認する<br>になどに確認する | 漫番号: 〒0(<br>1)<br>1)<br>1)<br>1)<br>1)<br>1)<br>1)<br>1)<br>1)<br>1)<br>1)<br>1)<br>1) | するも    | あ品コード       | umy_code1 | umy_code2 | umy_code3 | umy_code4 | umy_code5 | umy_code6 | umy_code7 | umy_code8 | umy_code9 | umy_code10 | umy_code11 | umy_code12 | umy_code13 | パページログインURめてログインいただく                                                            | 変お手数ではござい.<br>ins://4-trefle.com/    | ーザー名:shop<br>定が完了されますと、<br>イベージでできること                                                  | 9.人履歴の唯略<br>会員様情報の変更<br>3.届け先情報の変更 |             |                     |                  |

# 3.4よくあるご質問

### Q1. 別配送先の追加方法を教えてください。

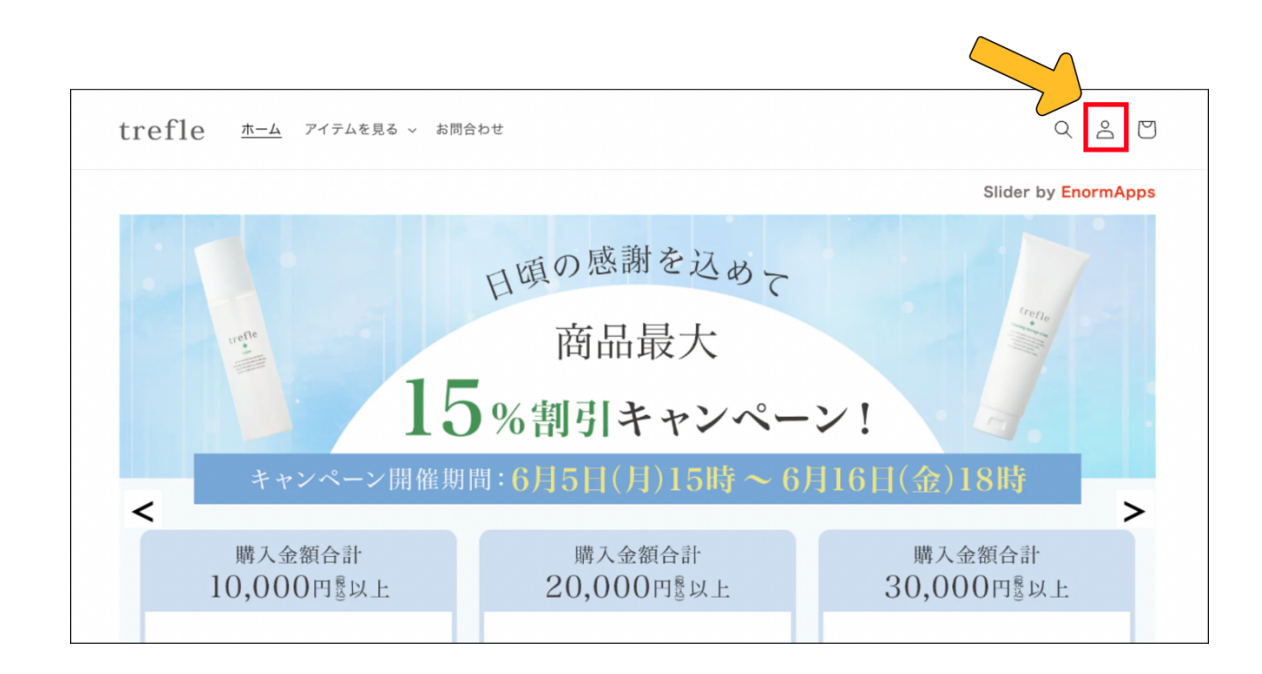

まずは画面右上の「△」 アイコンからアカウン トの詳細ページに行ってください。

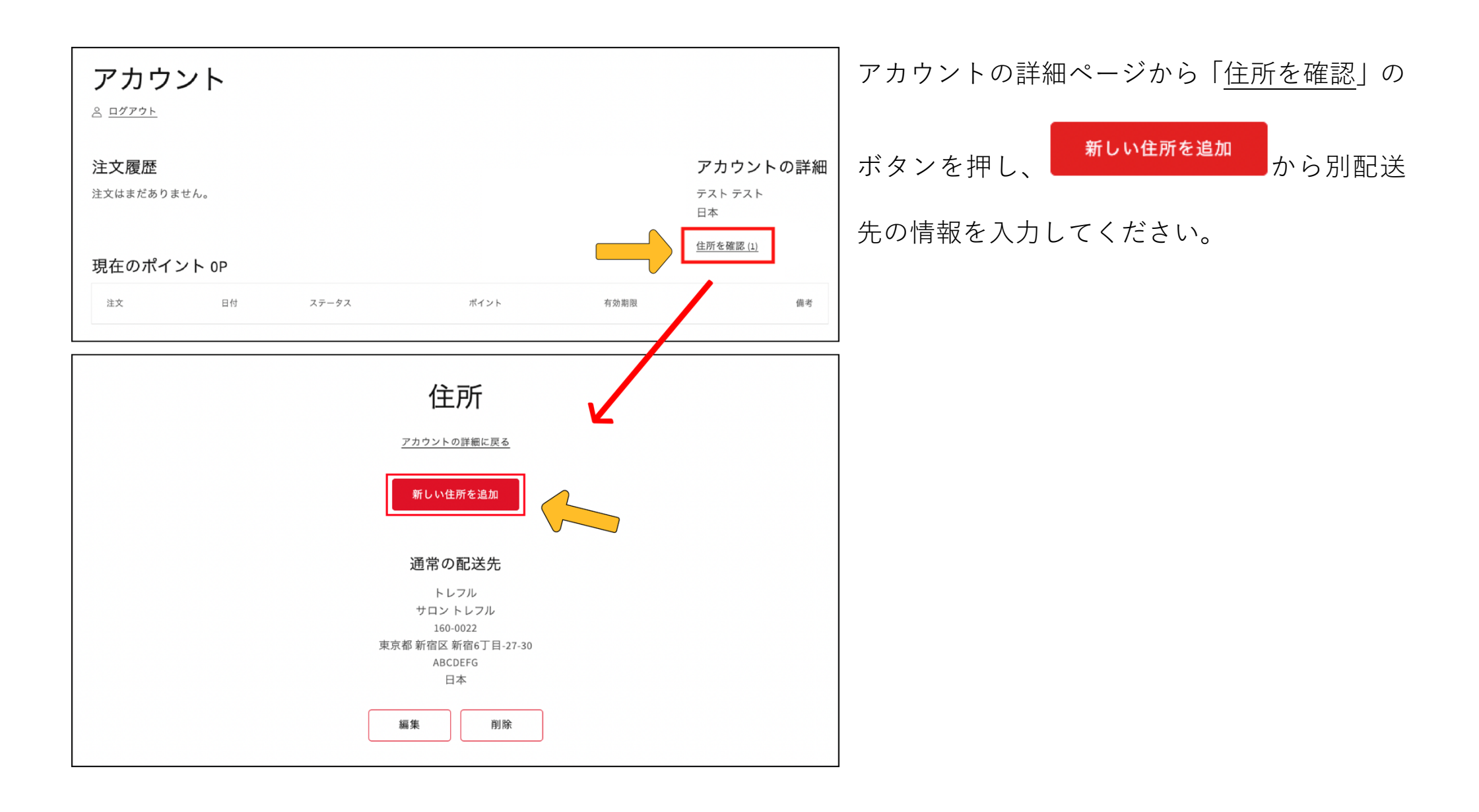

# 配送先住所 ✓ テスト テスト, 160-0022, 東京都 新宿区 新宿6丁目-27-30, 日本 (テストテスト, トレフル) 160-0022, 東京都 Shinjuku 東京都新宿区, 新宿6丁目27-30, 日本 () 新しい住所を使用する 日本

| <sup>会社</sup><br>トレフル         |
|-------------------------------|
| <sup>住所1</sup><br>新宿6丁目-27-30 |
| 建物名、部層番号など<br>ABCDEFG         |
| <sup>市</sup><br>新宿区           |
| 国/地域                          |
| 日本 、                          |
| 都道府県                          |
| 東京都                           |
| 邮使素号<br>160-0022              |
| 電話巻号<br>080-1234-5678         |
| □ 通常の配送先として設定する               |
| 住所を更新するキャンセルする                |
|                               |

住所の登録ができている場合は、商品購入時の 「配送先住所」入力の際に設定した住所が選択 肢として表示されるので、その住所を選択する と自動入力されます。 住所登録時に 🖸 デフォルトの住所として設定する という項目が出てきますのでチェックをつけ 住所を更新する てから を押すことで、デフォル ト住所(通常の配送先)として登録することも 可能です。

### Q2. デフォルトの住所(通常の配送先)が定されていません。

A.「2.新サイトご利用までの手順 2.1設定手順」の「③」をご参照ください。

#### Q3. 注文をキャンセルしたいです。

A. ご注文確定後はお客様ご自身で注文キャンセルができませんので、必ずお問合せしてください。

#### Q4. 注文情報(配送先、支払方法、注文数量、ポイント使用、配達指定日など)を間違えました。

A. お客様ご自身で注文の変更はできませんので、必ずお問合せしてください。

ご不明点などで疑問がございましたら、お気軽にご連絡ください。

ーtrefle トレフルー

TEL: 03 - 5468-6388

FAX: 03-6869-2350

MAIL: info@4-trefle.com

こちらの QR コードから LINE でもお問い合わせできます。

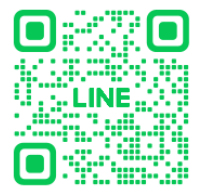